| シーズンシート継続購入<br>クレジット、PayPay、コンビニ決済方法について<br>STEP1 STEP2 STEP1 STEP2                                                                                                    |                                                                                                    |                                                        |                                                                                                    |                                                                |
|----------------------------------------------------------------------------------------------------|----------------------------------------------------------------------------------------------------|--------------------------------------------------------|----------------------------------------------------------------------------------------------------|----------------------------------------------------------------|
| 購入内容確認                                                                                                    | 席種選択・発券方                                                                                              | 法&決済金額確認・決                                             | 済方法選択                                                                                                    | 決済完了                                                           |
| ご購入希望の席および<br>発券方法かを確認の上、<br>「購入する」を押して<br>ください。                                                                                                    | 「+」を押して枚数を<br>「1」にして、席種を<br>選択してください。                                                                 | チケット受取方法をご<br>確認ください。                                  | 決済方法を選択し、決<br>済します。                                                                                                    | お支払いが完了したら、<br>メールが届きますので<br>ご確認ください。                          |
| E       BLEACUE       E       E | この222年10月の1日(土)14051北海舎たえーる。豊平五条…   何枚のチケットをお探しですか?   日  日  日  1 +                                    | このののののである         のののののののののののののののののののののののののののののののののののの | ● 11.64.0 (************************************                                                                                                    | 【注意事項】<br>・席種や決済方法を間<br>違わないよう十分にご<br>注意ください。<br>・PayPay決済の場合、 |
| 第22年の5 「FC会員決済用】2022-23シーズンシート・モバイルID・30万円以上 [2022-23シーズン・レバンガ北海道シーズンシート継続購入】 2019-20シーズンからの継続購入かつ、レバンガ北海道オフィシャルファンクラブのお客様専用決済ページです。 一学です。 確定した座原名をご選択いただき、決済を行ってく                                                                                                    | 1枚まで<br>席種の選択<br>③ ブラチナシートホーム観_55 624800円<br>○ ブラチナシートホーム観%列_SS 563200円<br>○ スイートレバンカロブロック_5S 409200円 | ー般シート 変更<br>セクション<br>プラデナシートホームペンチ例                    | その他の支払方法<br>アayPay<br>く注意<br>当サイト「申込完了ページ」を表示せずに<br>ブラウザを閉じると購入完了になりません                                                                                                 | 決済音が鳴った後、自<br>動的に「申込完了画<br>面」に遷移するまで、<br>操作をせずお待ちくだ<br>さい。     |
| ※購入されたチケットのキャンセル・変更・払戻は<br>できません。           ※8月26日(金)23:59までに決済されなかったお<br>席はキャンセルとなります。           ※10月1日のの発券希望の方専用の決済画面で<br>。           ※モバイトリDFの発券希望の方専用の決済画面で<br>。           ※モバイトリDFの発券希望の方専用の決済画面で<br>。           ※モバイトリのの発券希望の方専用の決済画面で<br>。           ※フクトは9月下旬にお届け予定です。           ※ブラナジート時気ブロック・ブレーヤーズシートホーム側の決済画面です。           ※グラオジートキズフロック・ブレーヤーズシートホーム側の決済画面です。           原原期間:<br>2072/08 (灯) 19:00~2022/07.05 (金) 23:50           購入する           「購入する」                                                                                                    | <ul> <li>レバンガシート各ブロック.55 378400 円</li> <li>フレーヤーズシートH.55 347600 円</li> </ul>                          | 手数料が加算された<br>金額が表示されます。                                | 1席あたりの金額が30<br>万円以下のお席の場<br>合、コンビニ決済も<br>お選びいただけます。<br><u>合記表40468</u><br>**<<br>の<br>の<br>の<br>の<br>の<br>の<br>の<br>の<br>の<br>の<br>の<br>の<br>の<br>の<br>の<br>の<br>の<br>の |                                                                |

## コートエンド・サイド後列各ブロック、ダイヤモンドシート、ゴールドシート、 スタンドS指定、スタンドA指定をお買い求めの方へ

席種をお選びいただく際、下記にご注意ください。

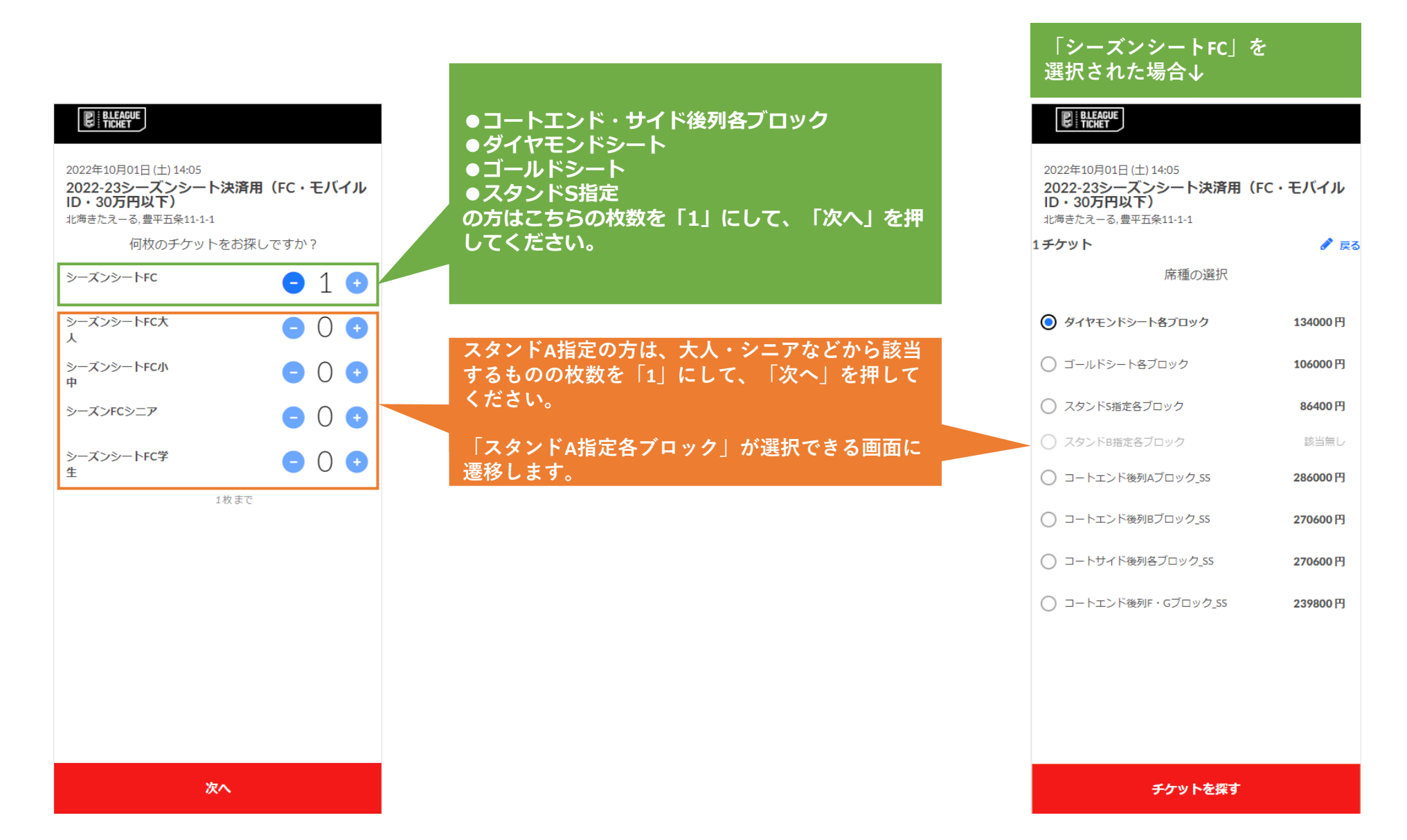